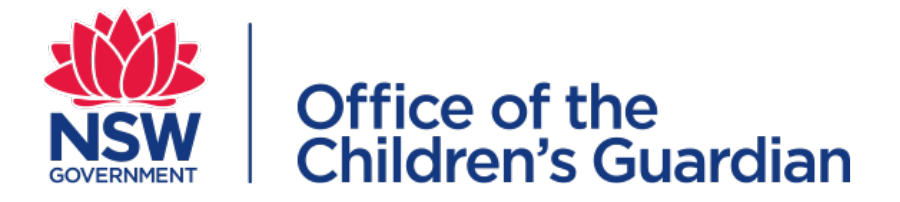

#### Accreditation and Monitoring Accreditation portal for agency users

Training

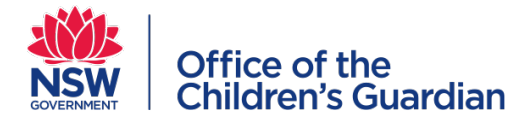

### Training content

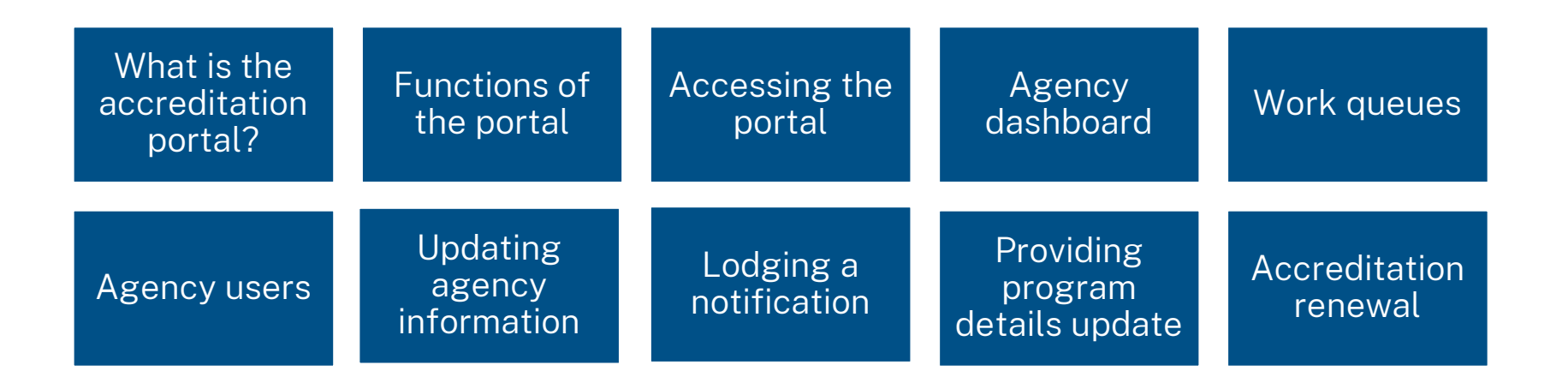

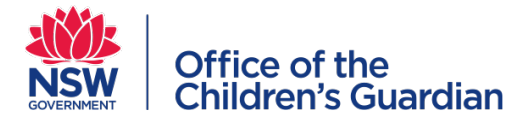

#### What is the accreditation portal?

- The accreditation portal is a web-based application developed to support the Office of the Children's Guardian and agencies who currently provide or seek accreditation by the Children's Guardian to provide statutory out-of-home care or adoption services in NSW
- Access to the accreditation portal is provided to accredited agencies
- The portal supports our accreditation and monitoring processes

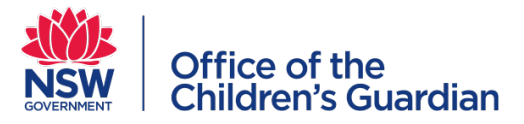

#### Resources

Refer to the following agency user guides for detailed instructions on using the accreditation portal:

- Agency user guide general information
- Agency user guide direct evidence program
- Agency user guide accreditation renewal
- Agency user guide monitoring

These guides are available from our website

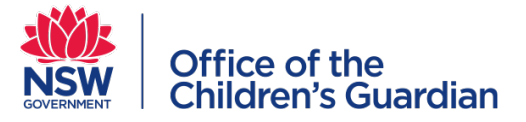

### Functions of the accreditation portal

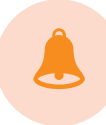

1. Lodge notifications

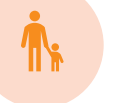

First child placement/ service commencement

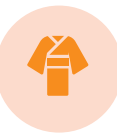

Placement of a child under 12 years in residential care

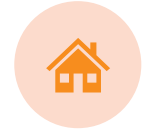

#### \*Note: Do not use. Notifications of non-home based emergency care placements are no longer required

2

Death of a child in care

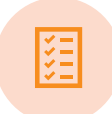

#### 2. Update program details

prior to direct evidence program assessments or monitoring assessments

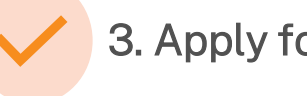

3. Apply for accreditation renewal

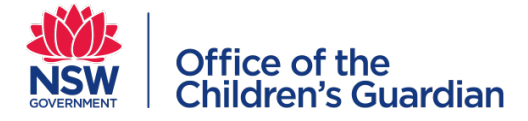

### Accessing the accreditation portal

Access to the portal login page is via this link

Log in credentials are provided after the agency is accredited

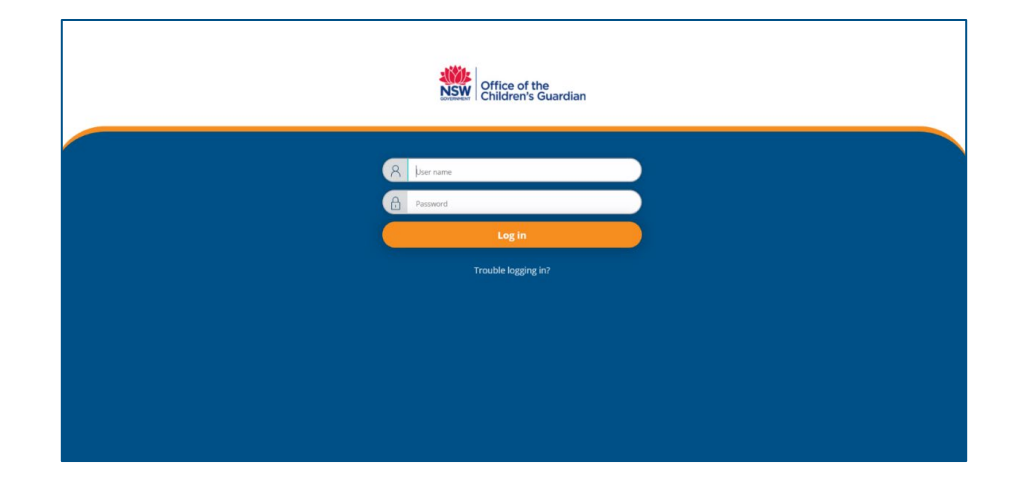

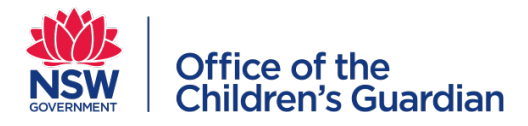

### Agency dashboard

#### Agency details

Includes addresses and agency contacts

#### Work queues

A list of work items or tasks requiring action by the agency

#### Menu

Access to submitting notifications, updating agency information and adding agency user accounts

| Create    | Age | ncy Accreditation Portal                                                                      | AccAgencyUser               |
|-----------|-----|-----------------------------------------------------------------------------------------------|-----------------------------|
| Dashboard |     | Agenou Details                                                                                | Work queues                 |
| Manage    | >   | Agency Details Agency name Avoca Services Ltd ABN 43 304 920 597 WWCC employer Id WWC1111111V | User Work Basket<br>See all |
|           |     | Accreditation period 3<br>Accreditation expiry date 07/06/2023                                | > Team members              |
|           |     | > 9 Head office address (public)                                                              |                             |
|           |     | > 🛛 Contacts (PO & PA)                                                                        |                             |
|           |     |                                                                                               |                             |
|           |     |                                                                                               |                             |

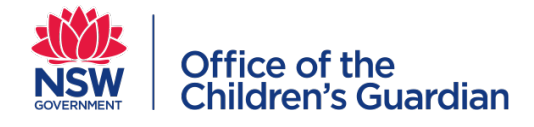

### Agency dashboard preview

| Men                      | u                                                |                  | Q 66           |
|--------------------------|--------------------------------------------------|------------------|----------------|
| + Create Agency Accredit | ation Portal                                     | Ac               | icAgencyUser ∨ |
| Ø Dashboard              | Agency Details                                   | ✓ Work queues    |                |
| Manage                   | Agency name Avoca Services Ltd                   | User Work Basket | Work queues    |
|                          | ABN 43 304 920 597<br>WWCC employer Id REG111111 | See all          |                |
| Agency details           | Accreditation period 3                           | > Team members   |                |
|                          |                                                  |                  |                |
|                          | > 9 Head office address (public)                 |                  |                |
|                          | > 📓 Contacts (PO & PA)                           |                  |                |
|                          |                                                  |                  |                |
|                          |                                                  |                  |                |
|                          |                                                  |                  |                |
|                          |                                                  |                  |                |
|                          |                                                  |                  |                |
|                          |                                                  |                  |                |
|                          |                                                  |                  |                |

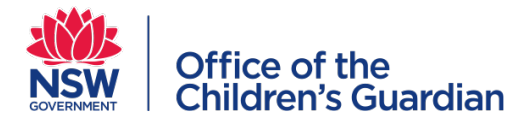

# Work queues

 A list of work items or tasks requiring action by the agency

 $\square$ **(**)

Ca

 Click into the Case ID to action the work item

| NSW | Office of the<br>Children's Guardian |       |                                             |                                                                            |                                                                                             |                               |                   |                   |            |                 | Ĵ (G                            |   |
|-----|--------------------------------------|-------|---------------------------------------------|----------------------------------------------------------------------------|---------------------------------------------------------------------------------------------|-------------------------------|-------------------|-------------------|------------|-----------------|---------------------------------|---|
| + c | reate                                | Agenc | у Ассі                                      | reditatior                                                                 | Portal                                                                                      |                               |                   |                   |            |                 | AccAgencyUser ∨                 |   |
| @ D | ashboard                             |       | 4 000                                       | nov Dotaile                                                                |                                                                                             |                               |                   |                   |            |                 | <ul> <li>Work queues</li> </ul> | * |
| ⊘ N | anage >                              |       | Agency<br>ABN<br>WWCC<br>Accredi<br>Accredi | name<br>employer Id<br>itation period<br>Itation expiry dat<br>Head office | Avoca Services Ltd<br>43 304 920 597<br>REG1111111<br>3<br>e 07/06/2026<br>address (public) |                               |                   |                   |            |                 | User Work Basket                |   |
|     |                                      |       | Work o                                      | <b>queue:</b> User \                                                       | Vork Basket                                                                                 |                               |                   |                   |            |                 |                                 |   |
|     |                                      |       |                                             | Case ID                                                                    | Notification name                                                                           | Description                   | Case status       | Last updated by   | Created on | Last updated on |                                 |   |
| Ca  | se ID                                |       | н                                           | NOT-15                                                                     | Non-home-based<br>emergency care<br>placement                                               | Display<br>Notification Cases | Pending-Submissio | n Genevieve Scott | 06/05/2020 | 06/05/2020      |                                 | Ŧ |

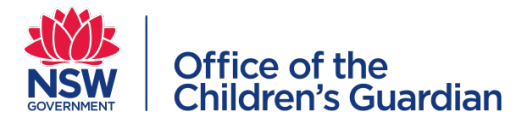

### Agency users

#### **Primary Administrator**

The person (or position) nominated to be the Primary Administrator has operational responsibility and is the person we will contact for all agency portal matters

#### **Principal Officer**

The Principal Officer has the same access roles as the Primary Administrator and also has approval functions

#### **General User**

A General User is able to submit notifications for approval by the Principal Officer and can view all information contained in the agency portal, however a General User is unable to make changes to agency information

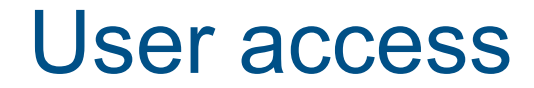

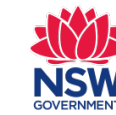

| Office of the       |
|---------------------|
| Children's Guardian |

| User access<br>and roles | Update agency contacts | Create and end-date<br>user accounts | Update user account details<br>including passwords | Submit notifications | Update agency addresses | Approve notifications,<br>updates to agency<br>information, program details | Approve application<br>for accreditation renewal |  |
|--------------------------|------------------------|--------------------------------------|----------------------------------------------------|----------------------|-------------------------|-----------------------------------------------------------------------------|--------------------------------------------------|--|
| General User             |                        |                                      |                                                    | ~                    |                         |                                                                             |                                                  |  |
| Primary<br>Administrator | ~                      | ~                                    | ~                                                  | ~                    | ~                       |                                                                             |                                                  |  |
| Principal Officer        | ~                      | ~                                    | ~                                                  | ~                    | ~                       | ~                                                                           | ~                                                |  |

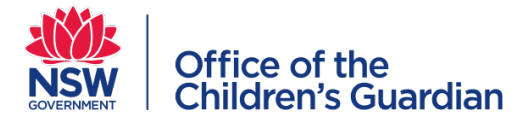

#### Adding/creating agency user accounts

| NSW Office of the Children's Guardian |              |                |             |                |                       |                                  |   |                |          |                       |   |         | Ą  |     |
|---------------------------------------|--------------|----------------|-------------|----------------|-----------------------|----------------------------------|---|----------------|----------|-----------------------|---|---------|----|-----|
| + Create                              | Agency Users |                |             |                |                       |                                  |   |                |          |                       | C | Refresh | ×C | los |
| ② Dashboard                           |              | First name 🛛 🐺 | Last name 👳 | User name 👳    | Role 👻                | Email Id                         | Ŧ | Phone number 👳 | Active 🐺 | Start date 🐺 End date |   |         |    |     |
| Manage                                |              | Karen          | Dixon       | ACC0103-dtxonk | Agency User           | rosJloyd@kidsguardian.nsw.gov.au |   | 0255556666     | Yes      | 28/04/2020            | 0 |         |    |     |
| Edit details                          |              | Genevieve      | Scott       | ACC0103-scottg | Primary Administrator | rosJloyd@kidsguardian.nsw.gov.au |   | 0253556666     | Yes      | 58/01/2020            | 0 |         |    |     |
| Contacts                              |              | margaret       | tant        | ACC0103-tantm  | Principal Officer     | rosJloyd@kidsguardian.nsw.gov.au |   | 0255556666     | Yes      | 28/04/2020            | 0 |         |    |     |
| Addresses                             |              | + Create User  |             |                |                       |                                  |   |                |          |                       |   |         |    |     |
| Users                                 |              |                |             |                |                       |                                  |   |                |          |                       |   |         |    |     |
| Activity log                          |              |                |             |                |                       |                                  |   |                |          |                       |   |         |    |     |
|                                       |              |                |             |                |                       |                                  |   |                |          |                       |   |         |    |     |
|                                       |              |                |             |                |                       |                                  |   |                |          |                       |   |         |    |     |

- Click on Manage in the menu on the left of the screen
- Click on Users
- Click on Create User
- **Complete** all fields in the Add or update agency user screen
- Click on Submit

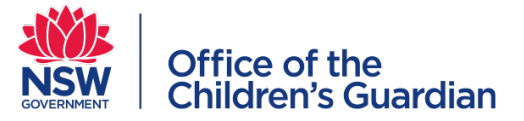

#### Adding/creating agency user accounts process

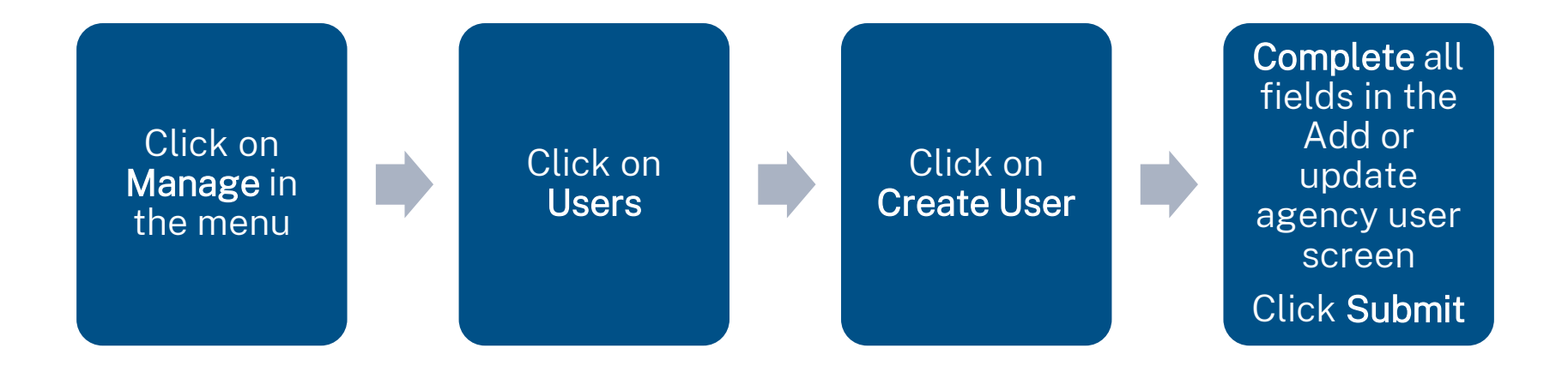

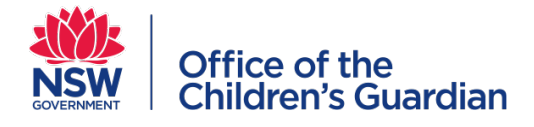

## Updating agency information

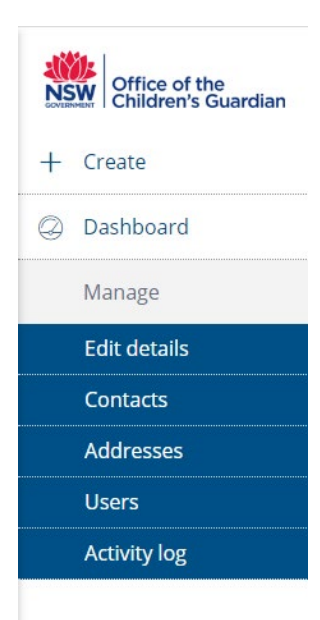

To update agency information in the portal:

- Click on Manage in the menu on the left of the screen
- Click on **type of update** either edit details (agency), contacts, addresses or users
- Update details. Click Submit

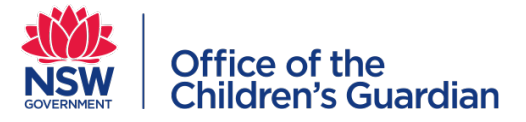

#### Updating agency information process

# Click on Manage in the menu

Click on **type of update** either edit details (agency), contacts, addresses or users

**Update** details Click **Submit** 

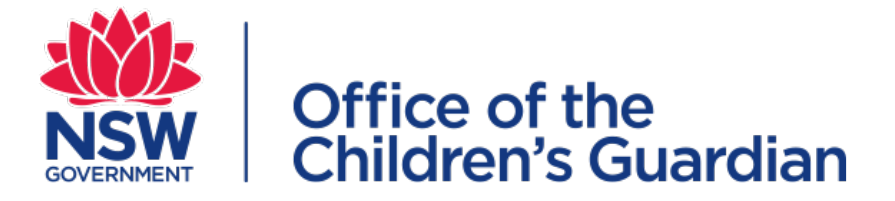

# Functions of the accreditation portal

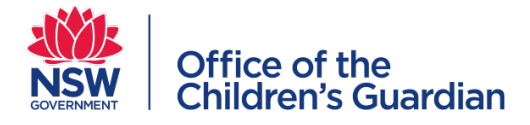

## 1. Lodging a notification

Accredited agencies are required to submit the following notifications via the accreditation portal

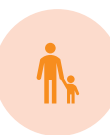

First child placement/ service commencement

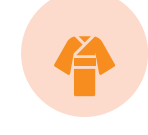

Placement of a child under 12 years in residential care

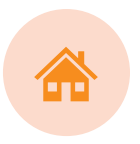

\*Note: Do not use. Notifications of nonhome based emergency care placements are no longer required

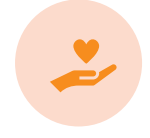

Death of a child in care

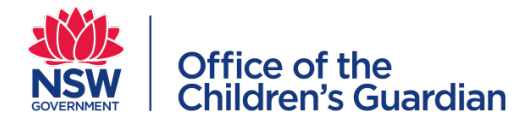

# Lodging a notification

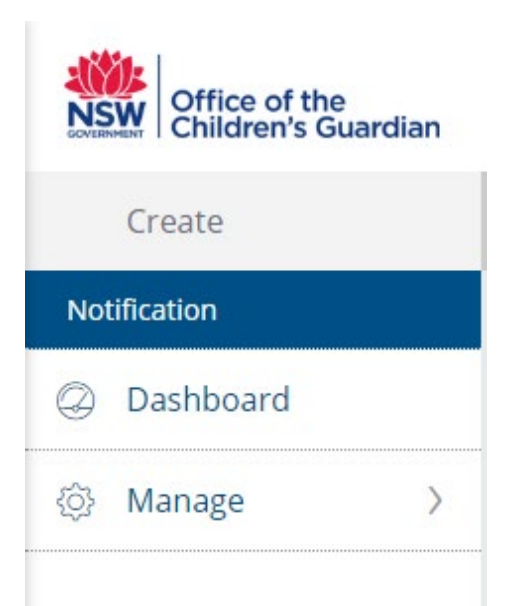

- To lodge a notification, select **Create** in the menu on the portal Dashboard
- Click on Notification. The Notification screen will display
- Select a Notification option. Click Submit
- Complete required details. Click Submit
- Principal Officer approves the submission via Work queue
- Notification is automatically sent to the Office of the Children's Guardian

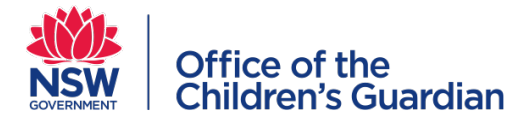

### Lodging a notification cont.

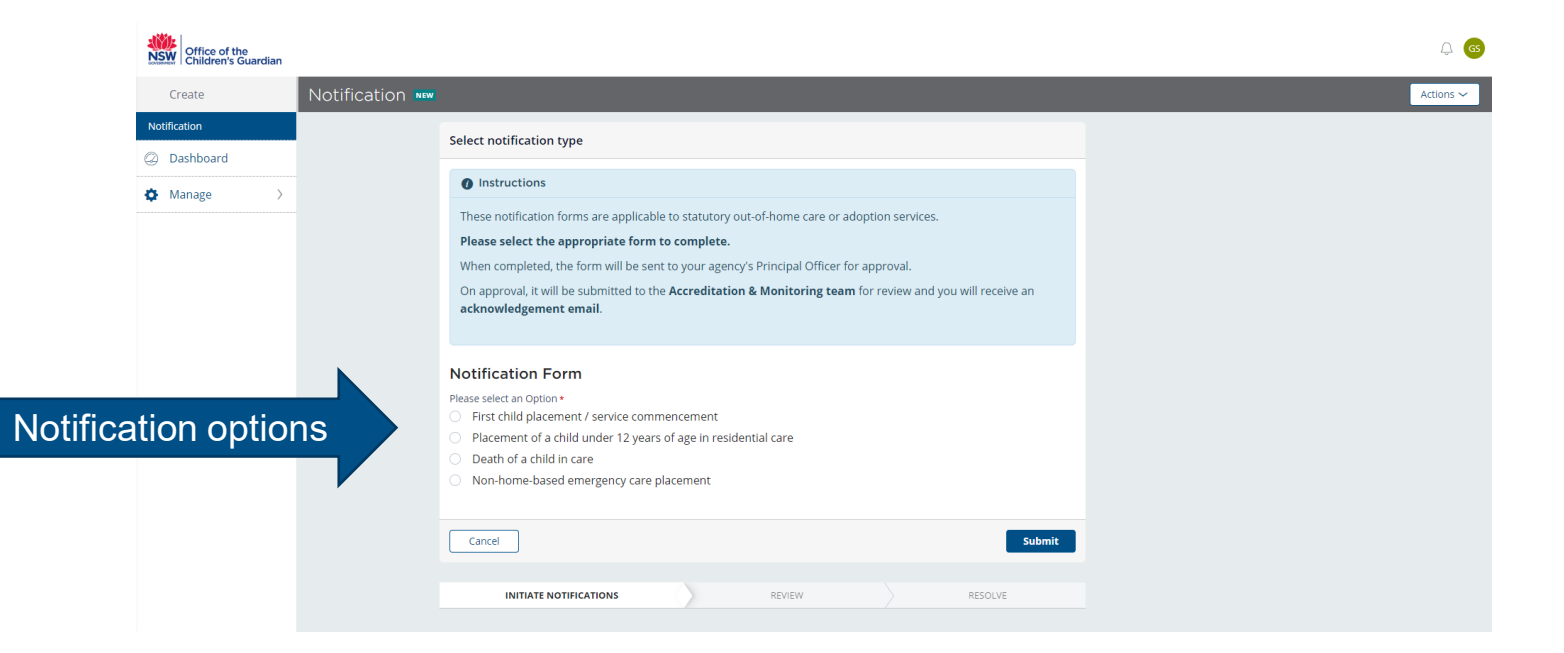

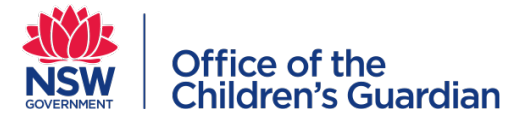

### Lodging a notification process

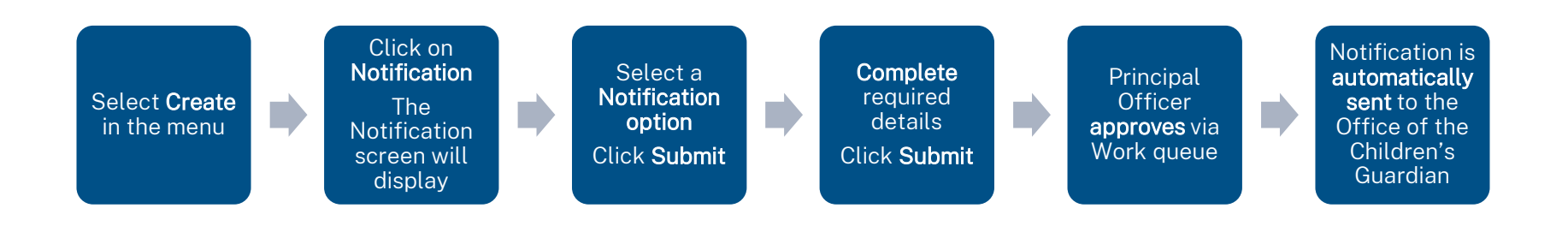

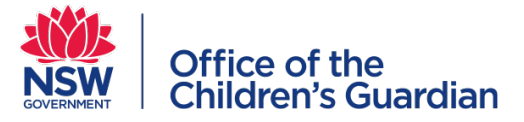

#### 2. Providing Program Details update

Prior to direct evidence program assessments and monitoring assessments, an email request is sent to the agency's Principal Officer to update program details

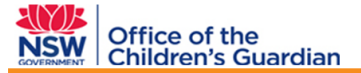

**Program Details** 

Dear Principal Officer

As recently discussed with you, a monitoring visit to your agency by the Accreditation & Monitoring team is due to commence.

Please provide your agency's current program details via the Agency Portal here within 3 working days of receiving this email.

On receipt of the program details, the Accreditation & Monitoring team will be in contact with you to confirm details of the visit.

Should you have any questions or wish to discuss the monitoring visit, please contact the Accreditation & Monitoring team on (02) 8219 3796

or workflowaccreditation@kidsguardian.nsw.gov.au, quoting the reference number above.

#### Kind regards

Accreditation & Monitoring team | Office of the Children's Guardian Locked Bag 5100, Strawberry Hills NSW 2012| T 02 8219 3796 | F 02 9286 7267 www.kidsguardian.nsw.gov.au

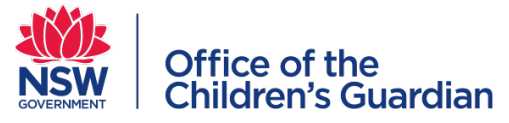

# Providing Program Details update

- On the Dashboard, the **Program Details** work item is located in the Principal Officer's Work queue. Click on **Program Details**
- Click on the Case ID which is in the format V-XXX
- Principal Officer selects Yes to reassign this task to another agency user or No to complete program details themselves
- Click on Submit
- Complete or check and update program details. When all details are completed, click **Finish**
- Notification is **automatically sent** to the Office of the Children's Guardian

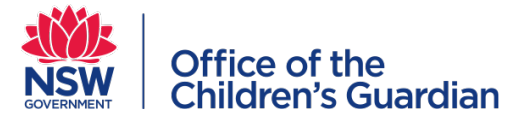

#### Providing Program Details update

| Agency Accreditation Portal                                                                                                    | AccAgencyPO 🗸                |
|----------------------------------------------------------------------------------------------------|------------------------------|
| Agency Details                                                                                                    | Work queues                  |
| Agency name Avoca services Ltd<br>ABN 43 304 920 597<br>WWCC employer Id REG111111                                                                                                    | Approve Notification         |
| Accreditation period 3<br>Accreditation expiry date 07/06/2026                                                                                                    | Program Details Program Deta |
| > <b>9</b> Head office address (public)                                                                                                    | > Team members               |
| >     Image: Example of the second second seco |                              |
| Work queue: Program Details                                                                                                    |                              |
| Case ID 🐺 Description 🐺 Case status 🛛 🐺 Last updated by 🐺 Created on 🐺 Last updated                                                                                                    | on 👳                         |
| I V-21 Route Work Basket Pending-AgencySubmission Ros Lloyd 05/05/2020 05/05/2020                                                                                                    |                              |

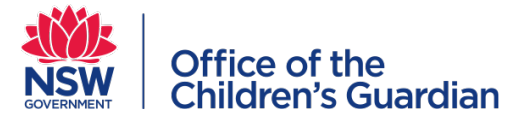

#### Providing Program Details update process

On the Dashboard, go to the Principal Officer's Work queue. Click on **Program Details** 

Click on the **Case ID** which is in the format V-XXX Principal Officer selects **Yes** to reassign the task or **No** to complete Program Details Click on **Submit** 

**Complete** Program Details Click **Finish**  Notification is automatically sent to the Office of the Children's Guardian

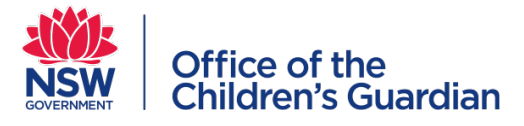

### 3. Accreditation renewal

- Approximately 13 months prior to the agency's accreditation expiry date, the Accreditation and Monitoring team will contact the agency to arrange a meeting to discuss the accreditation renewal process, requirements and assessment plan
- Following the initial meeting the agency's Principal Officer will receive an Invitation to Renewal Application via email
- If the agency determines to renew its accreditation, the **application for accreditation renewal form** must be completed via the portal, accessed in the Principal Officer's work queue, within 5 working days

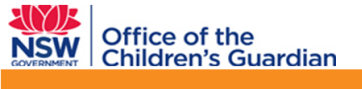

Invitation to Renewal Application

Dear Principal Officer

As you are aware, your agency's accreditation is due to expire 07 June 2023

If your agency wishes to renew its accreditation, please complete the application form via the <u>Agency Portal</u> within the next 5 working days.

Before you commence the renewal application form, please refer to the relevant fact sheet here

Please ensure that you have all information available when completing this form including the pdf attachments required.

There is more information about accreditation on our website pages here

If you would like to speak with someone about your renewal application, please call the Accreditation & Monitoring team on (02) 8219 3796 or email <u>accreditation@kidsguardian.nsw.gov.au</u>

#### Kind regards

Accreditation & Monitoring team | Office of the Children's Guardian Locked Bag 5100, Strawberry Hills NSW 2012| T 02 8219 3796 | F 02 9286 7267

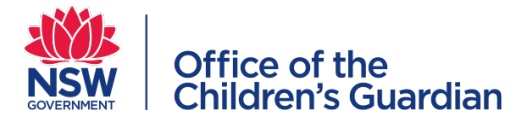

#### Accreditation renewal

- Click on Accreditation renewal in the PO Work Queue.
- Click on the Case ID which is in the format REN-XX
- The Principal Officer selects Yes to reassign or No to complete the Renewal Application form
- Click on Submit
- Complete the Renewal Application form
- Click continue to complete each section
- Add attachments
- Click Finish
- Notification is **automatically sent** to the Office of the Children's Guardian

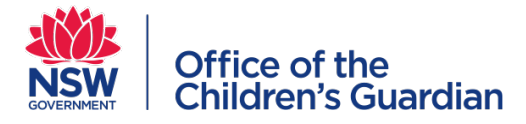

#### Accreditation renewal

| Agency Accreditation Portal                                                                                                    | AccAgencyPO 🗸                                                                                                    |
|----------------------------------------------------------------------------------------------------|----------------------------------------------------------------------------------------------------|
| Agency DetailsAgency nameAvoca Services LtdABN43 304 920 597WWCC employer IdREG111111Accreditation period3Accreditation expiry det07/06/2023                                                                                                    | <ul> <li>Work queues</li> <li>Accreditation Renewal</li> <li>Approve Notification</li> <li>Program Details</li> </ul> |
| > <ul> <li>Head office address (public)</li> </ul> >                >                B               Contacts (PO & PA)                                                                                                    | > Team members                                                                                                    |
| Work queue: Accreditation Renewal                                                                                                    |                                                                                                    |
| Case ID       #       Agency Name       #       Description       #       Case status       #       Last updated by       #       Created on       #       Last updated on         II       REN-3       Avoca Services Ltd       Transfer activity       New       Ros Lloyd       05/05/2020       05/05/2020 |                                                                                                    |

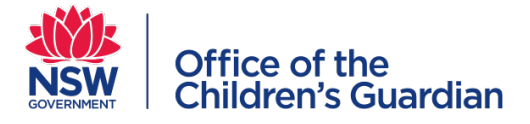

#### Accreditation renewal process

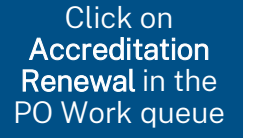

Click on the Case ID which is in the format REN-XX Principal Officer selects **Yes** to reassign or **No** to complete the Renewal Application form Click **Submit**  Complete the Renewal Application form Add attachments Click Finish

Notification is automatically sent to the Office of the Children's Guardian

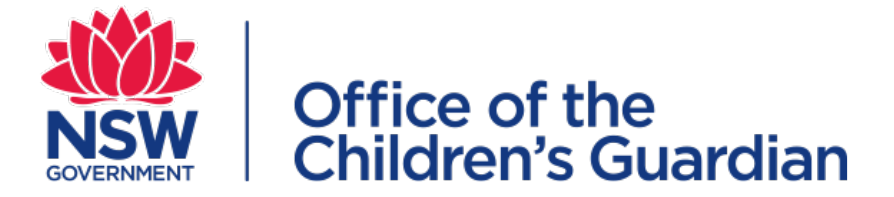

#### Contact (02) 8219 3796

Email: accreditation@ocg.nsw.gov.au

www.ocg.nsw.gov.au

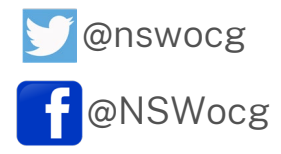